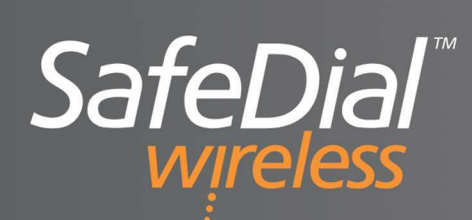

# INSTALLATION AND USER MANUAL GL45-4G

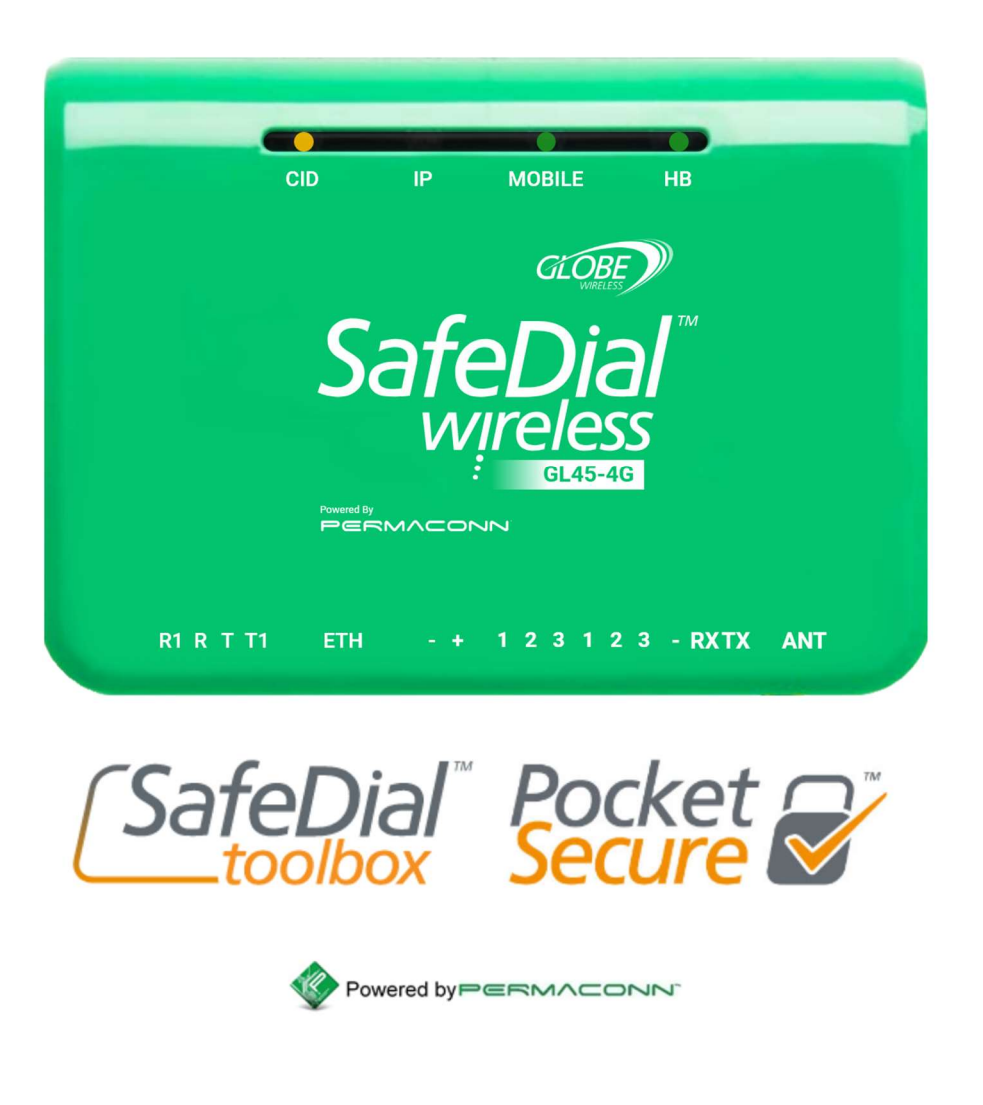

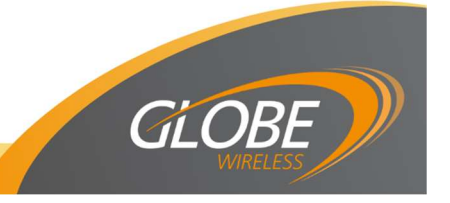

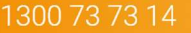

support@globetelecom.com.au

### **Table of Contents**

| Introduction<br>Features of SafeDial Wireless<br>Activation Tools<br>Installation and Commissioning Procedure<br>Alarm Panel Programming<br>Defaulting SafeDial Wireless Device<br>Inputs and Outputs<br>Connection Guide to Alarm Panel<br>Resetting GL45-4G v4<br>LED Status Indicators<br>Australian Contact ID Reporting Codes<br>Transmission Delay Times<br>Securitel / Serial Setup Wiring<br>Specifications (GL45-4G) | <b>3</b><br>4<br>5<br>6<br>6<br>6<br>7<br>7<br>8<br>8<br>9<br>9<br>10                               |
|----------------------------------------------------------------------------------------------------|----------------------------------------------------------------------------------------------------|
| SafeDial Toolbox (ATLAS)<br>Operation Notes<br>User Levels<br>Home Tab<br>Ping Tab<br>Requirement Tab<br>Information Tab<br>Input / Output Tab<br>IP Tab<br>History Tab<br>Account Page<br>Fleet Page<br>Transfer Page<br>User Page<br>Central Station Page<br>Activating a SafeDial Wireless Unit<br>Activating a SafeDial Wireless Unit - Securitel / Serial Set up                                                         | <b>11</b><br>12<br>13<br>13<br>14<br>15<br>16<br>16<br>17<br>17<br>18<br>19<br>20<br>21<br>22<br>23 |
| Pocket Secure<br>Pocket Secure & Pocket Secure Plus Features<br>Key Switch Wiring for Pocket Secure<br>Creating an End User (Pocket Secure User)<br>Customer Notifications & Download                                                                                                    | <b>24</b><br>25<br>27<br>28<br>28                                                                   |
| FAQS                                                                                                    | 29                                                                                                  |
| Warning<br>Liability<br>Notes                                                                                                    | 33<br>33<br>33                                                                                      |

### Introduction

This handbook details the operation, connection and functionality of 1) the SafeDial Wireless device, 2) the *SafeDial Toolbox (ATLAS)* & 3) Pocket Secure applications.

### **SafeDial Wireless Units**

Globe's SafeDial network provides two-way communication between a supervised premise and the Control Room. The Globe SafeDial Wireless (SDW) unit is a versatile state of the art microprocessor based 4G and IP security device that interfaces with a range of Alarm Panels.

All alarm events and system alerts are delivered in Contact ID format directly to your Control Room's receivers via either your SafeDial 1345 service or via the Permaconn Multiline Digital IP Receiver. With 4-hour polling & system integrity monitoring you will always know your alarm systems status.

### SafeDial Toolbox

Accompanying SafeDial Wireless is a handy application called SafeDial Toolbox™(ATLAS) a WEB based activation, installation and diagnostic tool for installers. With remote access via a PC, tablet or smartphone, Installers can quickly commission, test and interrogate their SafeDial Wireless™ device.

### Pocket Secure

Pocket Secure is a smartphone application which connects to the SafeDial Wireless servers via the internet allowing the user to remotely arm and disarm the alarm system. Once connected, the user can view the status of the alarm, as well as the last 100 events recorded. Pocket Secure is available from both Apple and Android application store.

Pocket Secure Plus provides additional features to the standard Pocket Secure. Pocket Secure Plus provides the user with push notifications of all events, including a panic feature which will alert up to 10 subscribed users. This is an option that is available to Apple and Android users for a price of \$8.95 per month, automatically debited via chosen payment method.

### SafeDial Config

SafeDial Config (PCS – Panel Client Software) is a software application that allows the user to remotely connect their Alarm Panels upload / download configuration software via Globe's SafeDial Wireless network. This solution effectively replaces the traditional phone line dialler solution and eliminates the need to visit customers' premises for Alarm Panel configuration changes.

There is a separate handbook detailing the operation of SafeDial Config which is available on our website - <u>https://www.globewireless.com.au/product-manuals/</u>

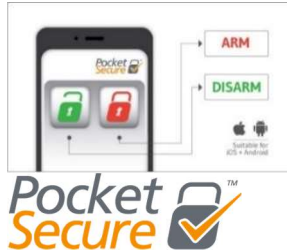

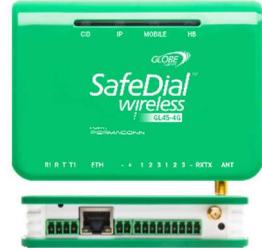

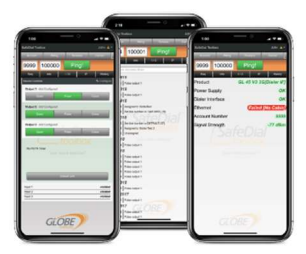

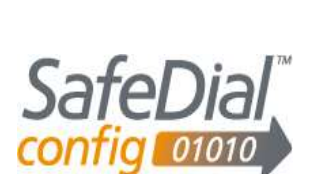

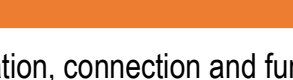

### **Features of SafeDial Wireless**

#### Features of the Globe SafeDial Wireless device include: -

- Multipath 4G and IP (model dependant) Telstra SIM enabled.
- Four (4) hour integrity polling Providing an 'Always On' health check.
- Simplicity Simple installation with supplied antennae and software tools.
- Works with any Control Room (1345/1300 Option).
- No additional call charges Low purchase price with fixed monthly cost.
- No GPRS receiver equipment required at the Control Room (1345/1300 Option).
- No extra monitoring fees as all events are reported to standard PSTN receivers, including equipment and poll fail messages.
- · All alarm events and health checks exceptions are transmitted in Contact ID.
- Continuous online health checks and reporting of alarm panel (including watch dog reset timer), and dialler interface leads.
- · Bureau focused activations providing total portability should you ever change Control Rooms.
- Ability to remotely interrogate (DC power, signal strength etc), testing and commissioning of all devices via a PC, tablet or smartphone using *SafeDial Toolbox (ATLAS)*.
- · Ability to remotely arm & disarm Alarm Panels from your smartphone via the Pocket Secure App.
- Ability to remotely upload/download Alarm Panel configuration from your PC via <u>SafeDial Config</u> (PCS).
- · Up to 14.4K band Modem for upload/download.
- Three (3) Outputs.
- Three (3) Inputs.
- · Various LED status indicators for easy onsite diagnostics.
- The IP alarm panel interface acquires an IP address automatically using customer DHCP services.
- · Non-volatile memory stores all setup information in the event of a power failure.

### **Activation Tools**

- You must be a registered user of **SafeDial Toolbox (ATLAS)**. Globe administration will register you as a user at the time of your first hardware purchase.
- Before powering up, the unit must be activated using the SafeDial Toolbox (ATLAS) App on your smartphone, PC or tablet. Go to www.safedial.permaconn.com to activate your unit.

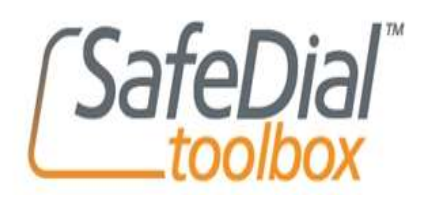

Refer to **SafeDial Toolbox (ATLAS)** Quick Start Guide or Page 22 "Activating a SafeDial Wireless Unit" of this handbook.

### Installation and Commissioning Procedure

- Before applying power, the SDW unit must be activated online using **SafeDial Toolbox (ATLAS)**. This unit will not operate unless it has been correctly activated.
- Find a location within the Alarm Panel box where you would like to install the unit. Do not mount the communicator yet as it may need to be moved to obtain a better signal strength.
- Route the antenna cable outside the box & place the antenna on top of the metal Alarm Panel enclosure, then screw the antenna connector (SMA) onto the device.
- A four-wire connection is required between the Alarm Panel dialler and the SDW unit.
   'Ring" (R) & 'Tip' (T) as the input and 'R1' & 'T1' are the return line.
   If the return line is not connected the "CID" LED will be [RED On] indicating a fault. This lead is also used to monitor the interconnectivity between the Alarm Panel dialler and the SDW unit. If the lead is removed a "Dialler Lead Interface Fail" event will be sent to the Control Room. This indicates that the panel has lost connectivity with the SDW unit. (Refer to Page 7 of this manual for Connection Guide)
- Apply 10 14.5DC to the power terminals. Power is normally obtained from the Alarm Panel. If you are using an independent power supply, make sure that you have a common negative.
- The "HB" LED indicates signal strength and if the microprocessor is operating (Refer to Page 7 of this manual for the Full LED Status Indicators)
   Good Signal = [GREEN – Flashing]
   Low Signal = [RED – Flashing]
- The unit can take up to 3 minutes to register onto the cellular network.
- Connection to the cellular network is indicated by the "MOBILE" LED = [GREEN Steady On].
- · If the signal strength is low, you need to reposition the unit or make use of a high gain antenna.
- When repositioned, the unit needs to be power cycled to refresh the signal strength indictors. Signal strength between -50dBm and -85dBm is a good signal strength for reliable communications.
- If you are using the Ethernet Port, connect a CAT6 cable between the SDW unit and the local router or network port. Re-power the device after connecting the cable.
- The SDW unit will automatically obtain an IP address if it is set to DHCP (default).
- Connection to the internet is indicated by the "IP" LED [GREEN Steady On].

## Alarm Panel Programming

- The SDW unit obtains the Account Code directly from the Alarm Panel during the first event. If you
  wish to override the Account code, this can be done anytime by selecting the "enable fix account"
  function on SafeDial Toolbox (ATLAS).
- · The Alarm Panel must be programmed with: -
  - Contact ID
  - Tone Dialling
  - Four-digit Panel ID Number
  - 8-digit telephone number.

NOTE: Refer to www.globetelecom.com.au for Installation and Wiring information

- Ensure Line Monitoring is turned off.
- · After the first successful event is sent from the Alarm Panel the "CID" LED will be [Green Blinking].
- Ping the unit using SafeDial Toolbox (ATLAS) to verify status of installation.

### **Defaulting SafeDial Wireless Device**

Apply DC power and depress reset button for: -

- · 3 seconds to reset 4G settings (all LEDs [GREEN Flash], confirming successful default)
- · 6 seconds to reset IP configuration (all LEDs [RED -Flash], confirming successful default)

NB: Only necessary for defaulting, or if installing IP, if unit has been active for longer than 5 minutes.

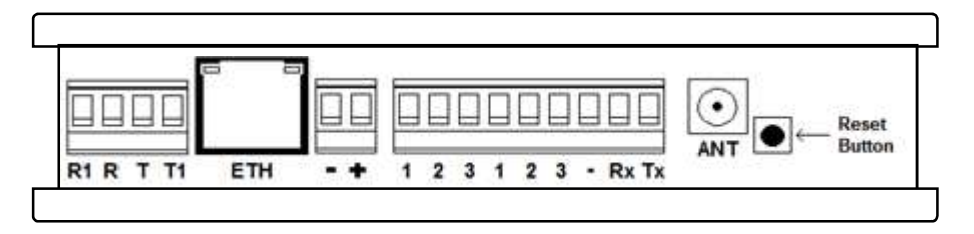

### **Inputs and Outputs**

There are three (3) outputs available: -

- · Outputs are 'Open Collector' @50mA (max) switching negative, for heavier loads a relay must be used.
- Ensure there is a common negative between the SDW and the device being switched.
- · Outputs can be Opened, Closed or Pulsed remotely using SafeDial Toolbox (ATLAS).
- · Output 1 is typically used for arming / disarming the Alarm Panel via Pocket Secure.

#### There are three (3) inputs available: -

· Inputs are programmed as 24-hour instant zones

## **Connecting Guide to Alarm Panel**

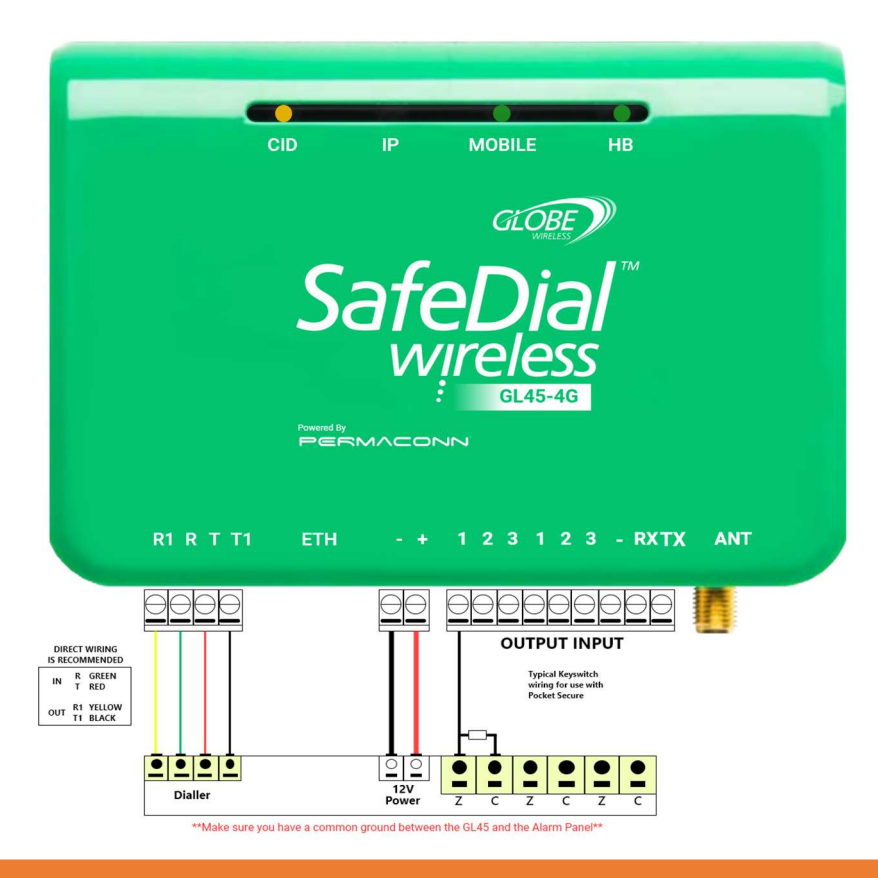

## **Resetting GL45-4G v4**

- 1. With DC power applied, insert the small green screwdriver supplied in the box with the GL45-4G v4, into the reset slot shown;
- Depress reset button for five (5) seconds to reset. LEDS will all flash together for four (4) seconds to confirm successful default.
- 3. Repowering the GL45-4G v4 until will cause the GPRS to reconnect to the mobile network and IPP to reconnect.

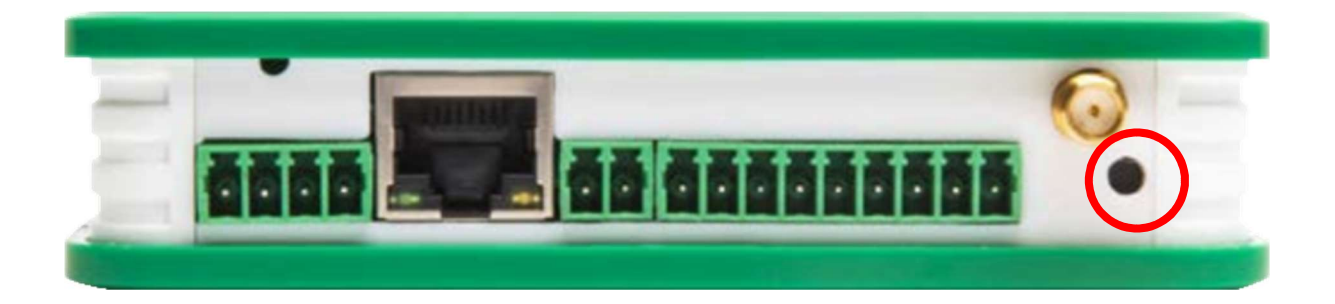

## **LED Status Indicators**

| LED        | ACTIVITY        | INDICATION                                              |
|------------|-----------------|---------------------------------------------------------|
|            | OFF             | Unit is idle - no valid connect ID event has occurred.  |
| 100        | ORANGE ON*      | Valid CID event has sent but R1, T1 has not restored.   |
| SHO        | RED ON          | Alarm panel dialler lead faulty.                        |
|            | GREEN FLASHING  | Securitel Interface.                                    |
| -          | GREEN ON*       | Unit is connected on IP network.                        |
| H.         | GREEN FLASHING  | Unit to router is OK, Unit has no internet.             |
|            | OFF             | No connection on 3G/4G network.                         |
|            | RED FLASHING    | Data traffic on 3G/4G.                                  |
| AND DO NOT | GREEN FLASHING  | Only 1 SIM is working (only applies to dial SIM plans). |
| MIGDESTINE | GREEN ON*       | Unit is online.                                         |
|            | OFF             | No connection on 3G/4G network.                         |
| 340        | GREEN FLASHING* | Signal strength OK / Processer OK.                      |
| TIE        | RED FLASHING    | Signal strength low or trying to reconnect.             |

#### \*Normal Operation

Health Check polls are sent from the server to the SDW unit at continuous intervals (typically every 20 minutes on 4G/GPRS and every minute on IP). The poll time in the server is reset after every received poll. If no poll is received for a consecutive 4 hours on either the IP path or 4G/GPRS path, a "Poll Fail" or "Offline" message will be sent to the Control Room.

### Australian Contact ID Reporting Codes

#### SafeDial<sup>™</sup> Wireless Australian Contact ID Reporting Co

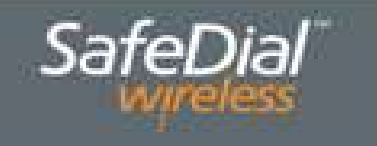

| GATEGORY | EVENT | PARTTI | DN  | ZONE    | DESCRIPTION                                                                                                    |
|----------|-------|--------|-----|---------|----------------------------------------------------------------------------------------------------|
|          | 313   | 39     | 00  | 953/954 | Engineering Reset (changed encryption key)<br>No action required.                                                 |
|          | 337   | 39     | 00  | 950     | Expansion Module DC Loss<br>3.8V DC voltage low or absent.                                                        |
| BLES     | 350   | 39     | :00 | 953     | Failed to Communicate<br>The SafeDial experienced trouble sending signals<br>and does not expect a restore.       |
| EM TROU  | 352   | 39     | 00  | 955/956 | Permaconn Dialler Lead Fail<br>Issue with dialer lead between SafeDial and the<br>alarm panel (4 Wire interface). |
| SYSII    | 356   | 39     | 00  | 968     | Permaconn IP Path Poll Fail<br>The SafeDial failed to poll requests via IP.                                       |
|          | 356   | 39     | 00  | 969     | Cellular Network Path Poll Fail<br>The SafeDial failed its poll requests via the cellular<br>network.             |
|          | 356   | 39     | 00  | 970     | Permaconn is offline<br>The SafeDial is not responding to network requests.                                       |
| 3 00     | 140   | 39     | 00  | 981     | Auxiliary 1 – Auxiliary input on SDW unit                                                                         |
| ARM      | 140   | 39     | 00  | 982     | Auxiliary 2 - Auxiliary input on SDW unit.                                                                        |
| 10 at    | 140   | 39     | 00  | 983     | Auxiliary 3 – Auxiliary input on SDW unit.                                                                        |

### **Transmission Delay Times**

Message originating from the Alarm Panel are forwarded immediately. Alarm Panel interface fail sent if not restored within 90 seconds.

# Securitel / Serial Setup Wiring

Securitel / Serial Setup is compatible with Tecom, MCM, Concept 2000/3000/4000 and C&K Alarm Panels.

The Alarm Panel must be programmed for Securitel communication back to base. The Account Number must also be programmed into the alarm panel.

Wiring examples for each compatible panel is shown on Page 9:

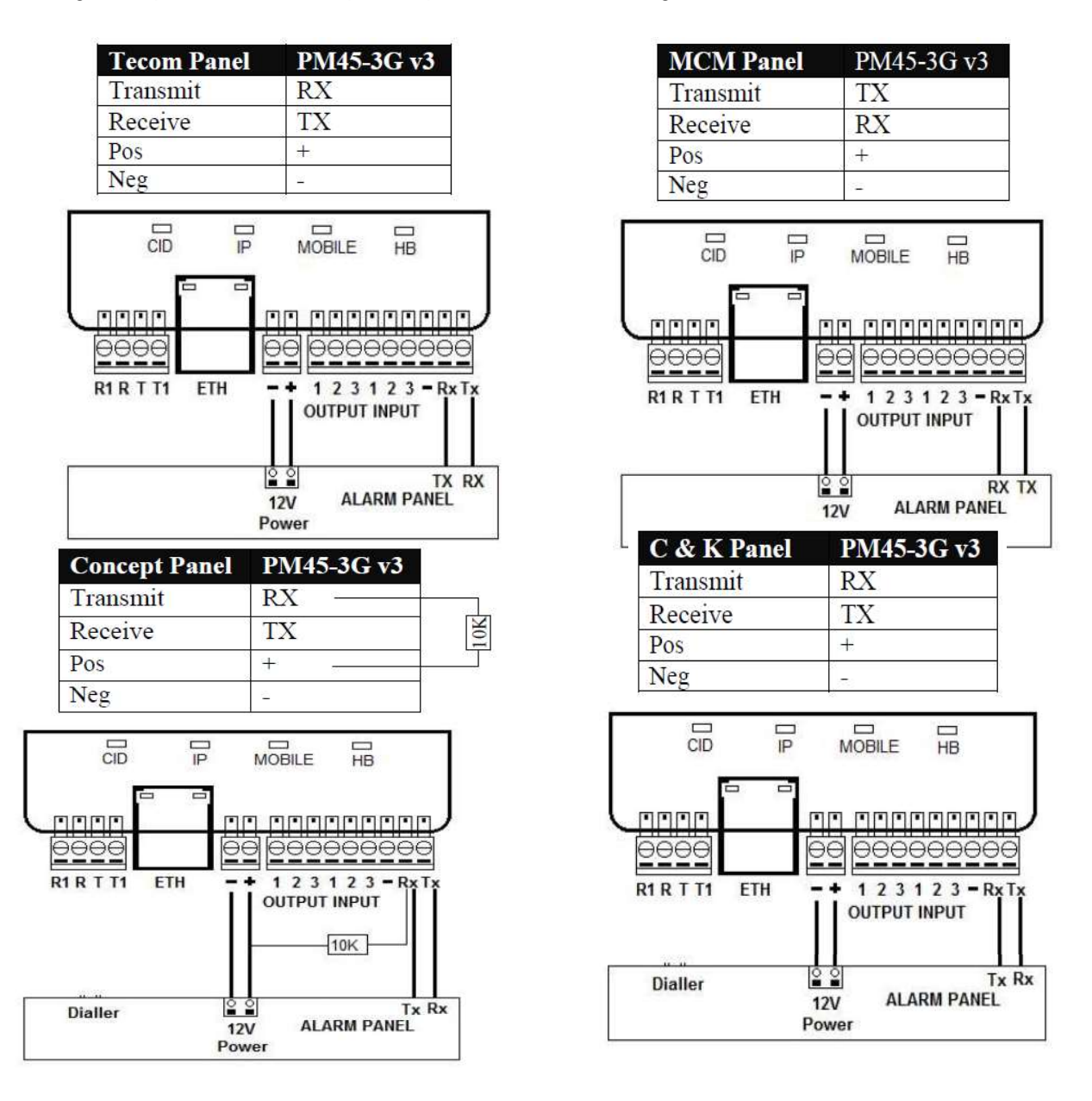

For more information on how to activate a new or existing SDW device using Securitel / Serial Setup, please refer to page 23 "Securitel Data Activation / Serial Setup" of this handbook.

# Specifications GL45 -4G

| Housing Materials      | ABS plastic                                                   |  |  |  |  |
|------------------------|---------------------------------------------------------------|--|--|--|--|
|                        | 3G – white / 4G - green                                       |  |  |  |  |
| Dimensions             | 110mm (h) x 25mm (d) x 80mm (w)                               |  |  |  |  |
| Weight                 | 0.120Kg                                                       |  |  |  |  |
| Operating Environment  | nment 0° - 50° @ 15% to 85% humidity (non-condensing)         |  |  |  |  |
| Antenna                | Triple band 3G & Triple band 4G                               |  |  |  |  |
| Modem                  | Quectel EC21                                                  |  |  |  |  |
| Data Modem             | 1440 baud, modem for upload / download                        |  |  |  |  |
| Power                  | 8 – 15V DC. Terminal or Plug Pack                             |  |  |  |  |
| Fower                  | (must be powered by approved supply)                          |  |  |  |  |
| Power Consumption      | Standby: 0.08A @13.8V DC                                      |  |  |  |  |
| Power Consumption      | Transmitting: 0.19A @ 13.8V DC                                |  |  |  |  |
| Communication Protocol | Ethernet (10/100BASE-T)                                       |  |  |  |  |
| Network Protocol       | DHCP or Static IP                                             |  |  |  |  |
| Serial Port            | High Speed RS232 interface                                    |  |  |  |  |
| Auxiliany Input        | 3 x 24Hr inputs – state change detected every second          |  |  |  |  |
|                        | EOL 3. 3K                                                     |  |  |  |  |
|                        | 3 x Open Collector outputs @ 50mA (max)                       |  |  |  |  |
| Auxiliary Output       | Function control using SafeDial Toolbox (Atlas) and/or Pocket |  |  |  |  |
|                        | Secure                                                        |  |  |  |  |
| Data Security          | AES Encryption                                                |  |  |  |  |
| Supported Modulation   | BELL-103, ITU-V21/22/V22B                                     |  |  |  |  |
|                        | EN55022:2006/A1:2007, AS/CA S042.1-2011, AS/CA S042.4-201,    |  |  |  |  |
| Approvals              | AS/NZ60950.1-2011, AES2201.5:2008, EN62311:2008, EN301489-    |  |  |  |  |
|                        | 1, EN301489-24, EN301908-1, EN60950-1                         |  |  |  |  |

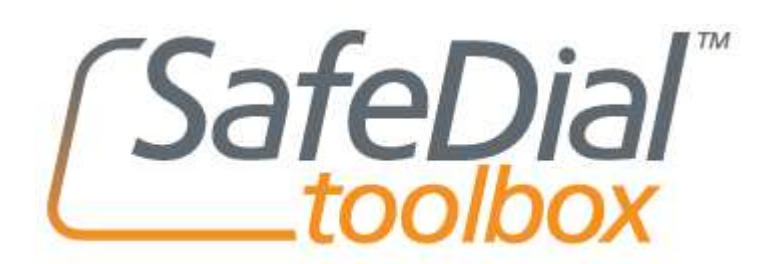

**SafeDial Toolbox (ATLAS)** is a secure web-based platform designed for use by Bureaus and Installers.

All users can interrogate their SafeDial Wireless outstations remotely for installation, commissioning, diagnostic and control purposes.

SafeDial Toolbox (ATLAS) has been optimised to run on any touch screen phone, PC, tablet or iPad.

To access SafeDial Toolbox (ATLAS), simply go to www.safedialtoolbox.com.au

You will be prompted to enter your issued email address and password.

|                                                                                                    | v                                                                                                    |                          |       |
|----------------------------------------------------------------------------------------------------|----------------------------------------------------------------------------------------------------|--------------------------|-------|
|                                                                                                    |                                                                                                    | Email: user@email.com.au |       |
|                                                                                                    |                                                                                                    | Password: Password       |       |
|                                                                                                    |                                                                                                    | Sign                     | n     |
|                                                                                                    |                                                                                                    |                          |       |
|                                                                                                    | (CofoD)                                                                                                    |                          |       |
|                                                                                                    | Jaiepia                                                                                                    | 3/                       |       |
|                                                                                                    |                                                                                                    | X                        |       |
|                                                                                                    | "your remote technician"                                                                                                    |                          |       |
|                                                                                                    |                                                                                                    |                          |       |
| a second second s |                                                                                                    |                          |       |
|                                                                                                    |                                                                                                    |                          |       |
|                                                                                                    |                                                                                                    |                          | CLODE |
|                                                                                                    |                                                                                                    |                          | GLOBE |
|                                                                                                    |                                                                                                    |                          |       |
|                                                                                                    |                                                                                                    |                          |       |
|                                                                                                    |                                                                                                    |                          |       |
|                                                                                                    |                                                                                                    |                          |       |
|                                                                                                    |                                                                                                    |                          |       |
|                                                                                                    | And in case of the local division of the local division of the loc |                          |       |

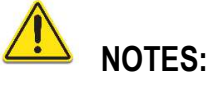

- 1. If you enter the wrong password three times SafeDial will send your password to your registered email.
- Anywhere within the application that you see hover over the icon for more information about a specific field.
- 3. In the instance where IP has been enabled at a site it is important to note that when an IP connection is lost, it is not possible to 'ping' the unit until after the server has confirmed the loss of the IP service. This will occur at the next poll cycle; therefore, it is not possible to 'ping' the unit for 4 hours from the time of the IP connection being lost. Any alarms or events that occur during this period will be sent via 4G/GPRS.
- 4. If the area of the unit is located in is congested (high volume cellular traffic) you may need to ping the unit two (2) or three (3) times to achieve a successful ping. This does not affect the performance of the unit.

### **User Levels & Accessibility**

There are five (5) recognised user levels with varied accessibility and access to the **SafeDial Toolbox** (ATLAS). The access of each user level is shown below:

### Control Room Administrator:

| Account    | Billing        | Bureaus  | Cancel | Ping  | Fleet | Order | Transfer | Users |
|------------|----------------|----------|--------|-------|-------|-------|----------|-------|
| Bureau Ad  | Iministrato    | r:       |        |       |       |       |          |       |
| Account    | Central Static | ins Ping | Fleet  | Order | Trans | fer   | Users    |       |
| Control Ro | oom Opera      | tor:     |        |       |       |       |          |       |
| Account    | Bureaus        | Cancel   | Ping   | Fleet | Trans | ier   |          |       |
| Bureau C   | Operator:      |          |        |       |       |       |          |       |
| Account    | Ping           | Fleet    |        |       |       |       |          |       |
| Bureau:    |                |          |        |       |       |       |          |       |
| Account    | Ping           | Fleet    |        |       |       |       |          |       |

'Homepage' – Log In screen SafeDial Toolbox (ATLAS) is located at: https://safedial.permaconn.com

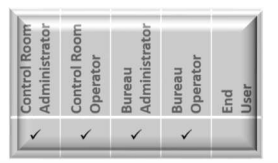

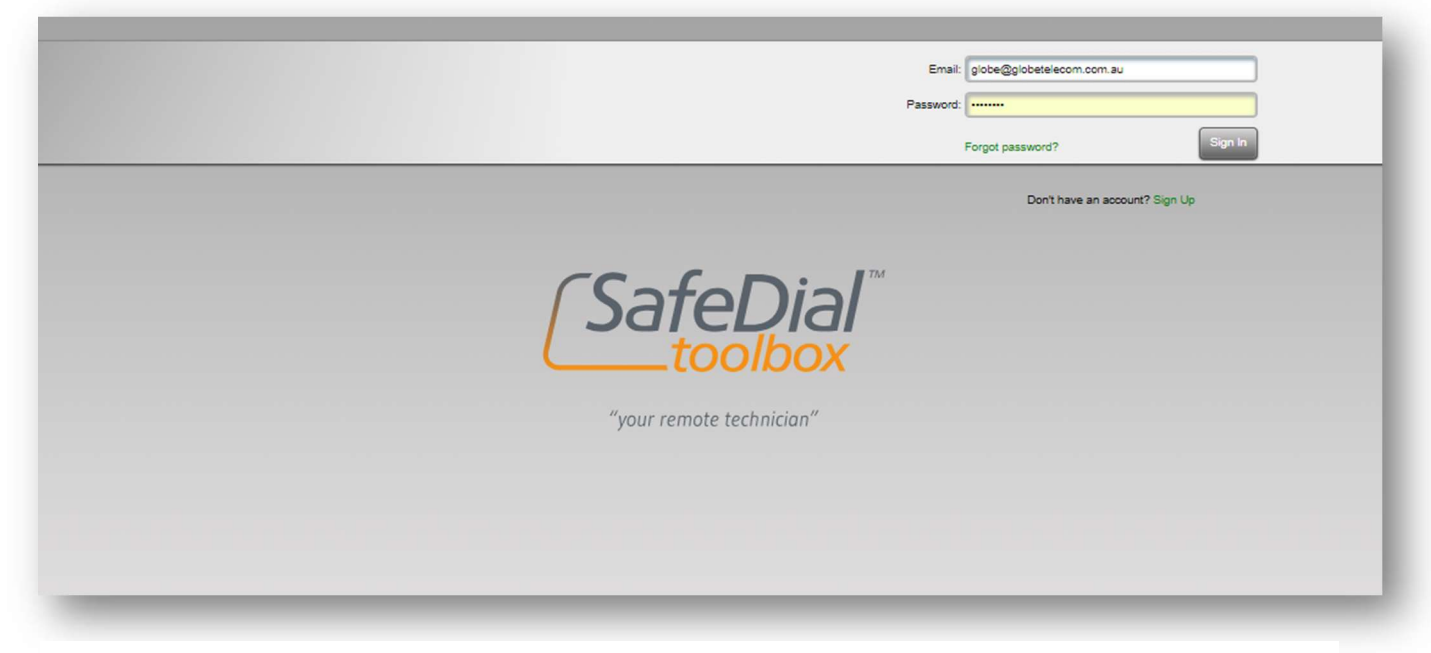

Once successfully logged in, the SafeDial Toolbox (ATLAS) will default open to the 'Ping' page.

### 'Ping' Page

To ping a unit - enter the name, serial or account number into text box and click 'Ping'

| Control Room | Administrator | Control Room<br>Operator | Bureau<br>Administrator | Bureau<br>Operator | End<br>User |
|--------------|---------------|--------------------------|-------------------------|--------------------|-------------|
| 1            | ~             | ~                        | ~                       | ~                  |             |

| Account Billing Bureau  | is Cancel Ping | Fleet Order | Transfer Users |    |         |
|-------------------------|----------------|-------------|----------------|----|---------|
| Type the name, serial o | r account      |             |                |    | Ping!   |
| Requirements            | Information    | input       | / Output       | ιP | History |
|                         |                |             |                |    |         |
|                         |                |             |                |    |         |
|                         |                |             |                |    |         |
|                         |                |             |                |    |         |
|                         |                | (Caf        | _Dial™         |    |         |
|                         |                | Jale        | eDiai          |    |         |
|                         |                | -tc         | xodioc         |    |         |
|                         |                | "vour remo  | te technician" |    |         |
|                         |                | ,           |                |    |         |
|                         |                |             |                |    |         |
|                         |                |             |                |    |         |

The '<u>Name</u>' is the unique description, location, customer name etc that you have given your SDW upon activation.

The '<u>Serial</u>' number can be found on the back of the product prior to mounting, or on the lid of the box the unit is shipped in.

The '<u>Account</u>' is the unique four (4) digit number provided by the Control Room – also known as the account code or client code.

#### *Ping Results* - Text Box will show #xxxxx Axxxx #xxxxx represents the Serial number Axxxx represents the Account number

Text box will remain present whist inside the Ping Page.

There are five (5) tabs located under the text field:

- · Requirements
- · Information
- Input / Output
- · IP
- · History

#### Requirements Tab

The '<u>Requirements'</u> tab is the home page where all status data are displayed.

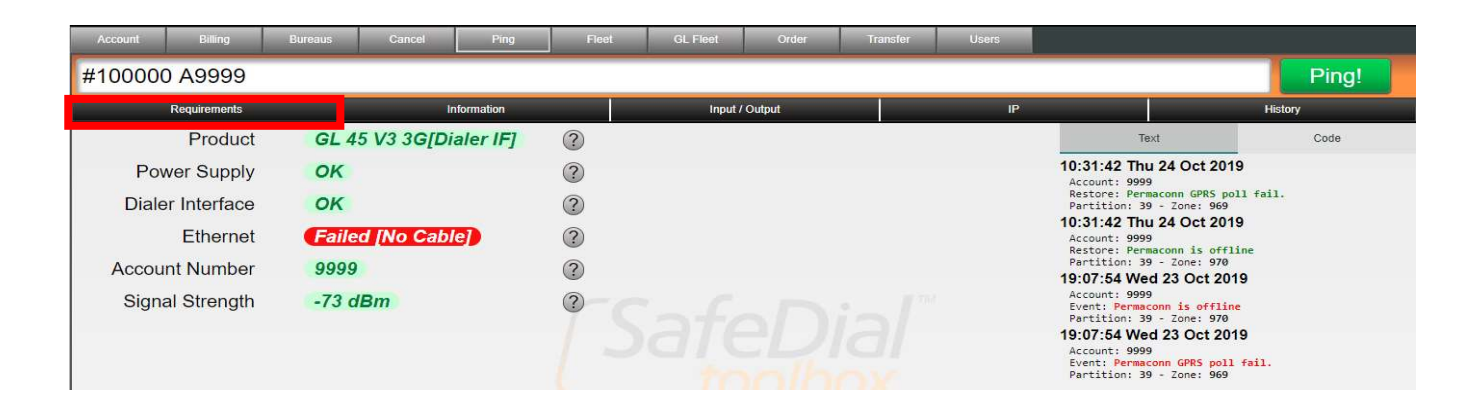

The left-hand side of the screen displays the current status of the unit while the right-hand side of the screen displays the last 100 contact ID messages.

Product =The model and interface typePower supply =Will return either OK or Failed status.<br/>If failed, supply voltage is below the minimum 13.8V required.Dialler Interface =Will return either OK or Failed status. This is the dialler lead between the Alarm<br/>Panel and the SDW device. A four-wire connection is required between the Alarm<br/>Panel dialler and the SDW device. 'Ring" (R) (Red) & 'Tip' (T) (Green) as the input

and 'R1' (Black) & 'T1' (Yellow) as the return line.

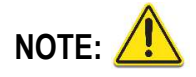

It is possible for the Control Room to receive messages even though the Dialler Interface shows failed. This means the return lines are wired incorrectly – DO NOT leave site until this wiring in rectified, otherwise the Alarm Message "GSM Serial Lead Fail" will be sent to the Control Room.

- **Ethernet** = Will return either OK or Failed status for the Ethernet connection not applicable for GL24 devices.
- Account Number = This is the Account Number sent by the Alarm Panel on the last contact ID message. Account Numbers "0000" & "0001" are default until a valid connection is made.

Signal Strength = This is the reported signal strength. [Pass (green)]: -51dBm to -75dBm [Satisfactory (amber)]: -76dBm to -85dBm [Fail (red)]: -86dBm to -113dBm

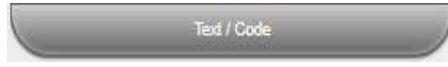

Text / Code to the right of the screen allows you to view the contact messages in either text or code format and will remain to your preferred view the next time you log into **SafeDial Toolbox (ATLAS)**.

#### Information Tab

The 'Information' tab is the page where all product information is displayed.

| Account Billing Bureaus | Cancel Ping Fleet Order Transfer         | Users      |
|-------------------------|------------------------------------------|------------|
| #100000 A3404           |                                          | Ping!      |
| Requirements            | Information Input / Output               | IP History |
| SIM                     | A only                                   | 0          |
| Poli State              | 3PRS only                                | 0          |
| Poll Plan               | 32 [4h SG]                               | ٢          |
| Central Station         | Slobe Wireless - SafeDial Wireless Units | ٢          |
| Bureau                  | SlobeTest                                | 0          |
| Line Number             | 1345 1345 (777)                          | 0          |
| Phone                   | blank)                                   | 2          |
|                         |                                          |            |

| SIM =             | Single SIM device – A only.                                                          |
|-------------------|--------------------------------------------------------------------------------------|
| Poll State =      | Indicates the communication paths being used for Polling (IP and/or 3G/4G/GPRS etc). |
| Poll Plan =       | Polling plan – G2 [4h SG] - fixed at four (4) hours.                                 |
| Central Station = | Control Room (Globe Wireless – SafeDial Wireless Units).                             |
| Bureau =          | Owner of the unit.                                                                   |
| Line Number =     | The 1345/1300 Security Number that will be dialled.                                  |
| Phone =           | This is the last phone number dialled by the Alarm Panel.                            |

#### Input / Output Tab

The 'Input / Output' tab displays status information of all inputs and outputs available in the product.

The outputs can be opened, pulsed or closed, and will display as either OK or violated.

| #100000 A9999 |                                                           |                                   |                                           | Ping!                                       |
|---------------|-----------------------------------------------------------|-----------------------------------|-------------------------------------------|---------------------------------------------|
| Requirements  | Information                                               | Input / Output                    | IP                                        | History                                     |
| Requirements  | Information Configure gured Pulse Close gured Pulse Close | unut routput<br>SafeDia<br>toolbo | IP<br>Input 1<br>Input 2<br>Input 3<br>7M | History<br>violated<br>violated<br>violated |
|               | Default Unit                                              |                                   |                                           |                                             |

Additionally, the Input / Output tab provides functionality to default the Unit. By selecting the "Default Unit" button, the SafeDial Wireless unit will be reset and loaded with its default settings.

#### IP Tab

The '<u>IP</u>' tab displays the IP addresses and applicable configuration that the unit obtains when IP is connected. You can manually change any of these settings and then click "update" to write this information to the unit.

| #100000 A340              | 04                |             |               |    | Ping!   |
|---------------------------|-------------------|-------------|---------------|----|---------|
| Requireme                 | ints              | Information | nput / Output | IP | History |
| se DHCP for IP address de | tection 🗷         |             |               |    |         |
| dress                     | 169.254.88.195    |             |               |    |         |
| sk                        | 255.255.0.0       |             |               |    |         |
| leway                     | 169.254.86.195    |             |               |    |         |
| e DNS below               |                   |             |               |    |         |
| 51                        | 61.9.194.49       |             |               |    |         |
| 5 2                       | 211.29.132.12     |             |               |    |         |
| C Address                 | BC:7D:D1:00:C3:56 |             |               |    |         |
| al Port                   | 55300             |             |               |    |         |
| note Port                 | 66300             |             |               |    |         |
| wnload Port               | 59680             |             |               |    |         |
| mary Server Address       | 203.45.70.112     |             |               |    |         |
| condary Server Address    | 125.7.41.129      |             |               |    |         |
| 4                         | Update            |             |               |    |         |

History Tab

The History Tab displays all previous activity/events and displays them with a time and date stamp, (e.g. Inputs, Outputs, Default, Activation, etc.).

You can also enter notes by typing in the "notes" entry field and pressing enter.

| Account Billing                     | Bureaus | Cancel | Ping     | Fieet | Order   | Transfer | Users |    |         |
|-------------------------------------|---------|--------|----------|-------|---------|----------|-------|----|---------|
| #100000 A3404                       |         |        |          |       |         |          |       |    | Ping!   |
| Requirements                        |         | Inf    | ormation |       | input / | Output   |       | IP | History |
| Type a note and press Enter         |         |        |          |       |         |          |       |    |         |
| 24/7/2018<br>1:35:08 Default device |         |        |          |       |         |          |       |    |         |
|                                     |         |        |          |       |         |          |       |    |         |

**Note:** Notes written by a Control Room user can only be viewed by Control Room level access. Comments from lower level access users can be read by all users with higher access.

#### Account Page

The 'Account' page allows you to change/update your password.

This page also allows you to purchase more PCS (Panel Client Software) credits when the monthly allocated credits have been exceeded.

| Control Room  | Control Room | Bureau        | Bureau   | End  |
|---------------|--------------|---------------|----------|------|
| Administrator | Operator     | Administrator | Operator | User |
| 1             | ~            | ~             | ~        |      |

| Account | Billing     | Bureaus       | Cancel       | Ping | Fleet | Order | Transfer | Users |
|---------|-------------|---------------|--------------|------|-------|-------|----------|-------|
|         |             |               |              |      |       |       |          |       |
|         |             |               |              |      |       |       |          |       |
|         |             |               |              |      |       |       |          |       |
|         |             |               |              |      |       |       |          | _     |
|         | Update      | e your pass   | word         |      |       |       |          |       |
|         | Current Pas | ssword: Curre | ent Password |      |       |       |          |       |
|         | New Passw   | vord: New     | Password     |      |       |       |          |       |
|         | Confirm Pa  | ssword: Conf  | rm Password  |      |       |       |          |       |
|         | Update y    | our paseword  |              |      |       |       |          |       |
|         |             |               |              |      | 6     | -u    | onoc     | X     |

Uploading and Downloading configurations to your Alarm Panel can be done using Globe's **SafeDial Config (PCS)** utility software. Uploading / Downloading consumes bandwidth over the network and therefore we do limit the number of times you can do this in a given month – six (6) in the first month, and four (4) for every month thereafter. These are referred to as Panel Client Software downloads

Fleet Page

The 'Fleet' page shows all units assigned to the user.

The 'Fleet' page is where you activate your SDW units.

Please refer the SafeDial Wireless Quick Start Guide or Page 22 "Activating a SafeDial Wireless Unit" of this manual for detailed instructions.

| Control Room  | Control Room | Bureau        | Bureau   | End  |
|---------------|--------------|---------------|----------|------|
| Administrator | Operator     | Administrator | Operator | User |
| 1             | ~            | ~             | ~        | _    |

| Acco | unt    | Billing Bur                    | eaus Cancel Ping                    | Fleet           | Ord              | er Transfer User               | 5    |           |                       |             |                    |
|------|--------|--------------------------------|-------------------------------------|-----------------|------------------|--------------------------------|------|-----------|-----------------------|-------------|--------------------|
|      | 1-2    | 22 of 9568                     | Export Activate Upgrade Search      | across multiple | e columns; Try " | 4G Prosec Australia G2"        |      |           |                       |             |                    |
| >    | Serial | Account                        | Name                                | Modem           | Туре             | Bureau                         | Plan | Activated | Signatory             | PCS Credits | Pocket Secure Plus |
|      | 113782 | 0001 - 1345 1744               | DOM HOUSE                           | 4G              | GL 45v3 4G       | JV Security Alarm Services     | G2   | 8/8/2018  | John Verdirame        | 8           |                    |
|      | 114790 | <b>4128</b> - <i>1345 2233</i> | Coombes                             | 4G              | GL 45v3 4G       | Atek Security & Communications | G2   | 8/8/2018  | Marrissa Younghusband | 6           |                    |
|      | 114781 | 0001 - 1345 2087               | Blue Building Maintenance           | 4G              | GL 45v3 4G       | GEA Security                   | G2   | 8/8/2018  | David Legerton        | 8           |                    |
| Ð    | 111943 | 7283 - 1345 1216               | Geisha Bar – Perth                  | 4G              | GL 45v3 4G       | Ansa Global Security           | G2   | 8/8/2018  | Lou John Magro        | 6           |                    |
| Ð    | 113920 | 3753 - 1345 0353               | Birch                               | 4G              | GL 45v3 4G       | Detector Security Services     | G2   | 8/8/2018  | Efrem Michowski       | 6           |                    |
| Ð    | 114403 | 0001 - 1345 1100               | NEW LINE - BMX BrownsPlains Paradox | 4G              | GL 45v3 4G       | ABC Alarms Pty Ltd             | G2   | 8/8/2018  | Mark Allen            | 6           |                    |
| Ð    | 114518 | 0001 - 1345 2824               | Norton Residence                    | 4G              | GL 45v3 4G       | Phoenix Security Solutions     | G2   | 8/8/2018  | Laithen Issac         | 6           |                    |
| Ð    | 114775 | 7864 - 1300 138 078            | 84 Farrington Rd Medical            | 4G              | GL 45v3 4G       | Protect West Security          | G2   | 8/8/2018  | Terry Hayden          | 6           |                    |

In addition to viewing units within the application, you can export the data into a CSV file for data manipulation, reporting etc.

The icon to the left of every entry is a shortcut to ping, edit, or cancel a unit. Pocket Secure can also be added from this shortcut (please refer to Page 24 "Pocket Secure Introduction" in this handbook for more information).

You can search any or all of the information in the "search" box under the 'Ping' & 'Fleet pages.

| Serial =          | Unit Serial Number.                                                                                                    |
|-------------------|----------------------------------------------------------------------------------------------------|
| Account =         | Four (4) digit Account Number provided by the Control Room.<br>Shaded 1345/1300 Number is the security number or IP Receiver. |
| Name =            | Name/Description/Location etc noted at the time of activation.                                                                |
| Modem =           | 4G.                                                                                                    |
| Type =            | Unit model type.                                                                                                    |
| Bureau =          | The Bureau who purchased the unit.                                                                                            |
| Central Station = | Control Room the unit is reporting to (displayed to Bureau level users only)                                                  |
| Plan =            | Polling plan – G2 [4h SG] - fixed at four (4) hours.                                                                          |
| Activated =       | Date when the unit was activated in SafeDial Toolbox (Atlas).                                                                 |
| Signatory =       | The User who authorised the activation.                                                                                       |
| PCS Credits =     | Number of PCS (Panel Client Software – SafeDial Config) credits available.                                                    |

Transfer Page

#### NOT APPLICABLE TO GLOBE WIRELESS CUSTOMERS

The 'Transfer' page is for use by Permaconn clients only.

**SafeDial Toolbox (ATLAS)** is dual use and allows both Globe and Permaconn activations under the one log in. This page is not applicable to the activation or interrogation of Globe SafeDial Wireless devices.

| Control Room  | Control Room | Bureau        | Bureau   | End  |
|---------------|--------------|---------------|----------|------|
| Administrator | Operator     | Administrator | Operator | User |
| 1             | ~            | ~             |          |      |

| Serial                               | 3               | Serial            |        |   |  |
|--------------------------------------|-----------------|-------------------|--------|---|--|
| Bureau                               | K               | eep Original Bure | au     | ¥ |  |
| Poll Plan                            | K               | eep Original Poll | Plan 🔻 |   |  |
| Date                                 | T               | omorrow 🔻 🛛 4 Pi  | M T    |   |  |
| Add the \$29.95 transfer charge to m | y monthly bill. |                   |        |   |  |
| Request Transfer                     |                 |                   |        |   |  |
|                                      |                 |                   |        |   |  |

Transferring a Globe SafeDial Wireless unit is a simple process, but it does follow a different procedure to Permaconn.

As ownership and control of a Globe SafeDial Wireless unit resides with the Bureau (rather than the Control Room), you cannot use *SafeDial Toolbox (ATLAS)* to initiate the <u>TRANSFER</u>.

Globe Wireless (as an independent part to the Control Room) will assist in the transfer.

Globe Wireless do NOT charge for these transfers.

To initiate TRANSFER:

1. Send an email to Globe Wireless Support (<u>support@globetelecom.com.au</u>) requesting a transfer of a unit/s.

The email should include the following information (if known);

- Serial number of the unit.
- New Control Room.
- · New Account Code.

See flowchart on page 20 for a visual description of the steps involved in transferring a SafeDial Wireless unit.

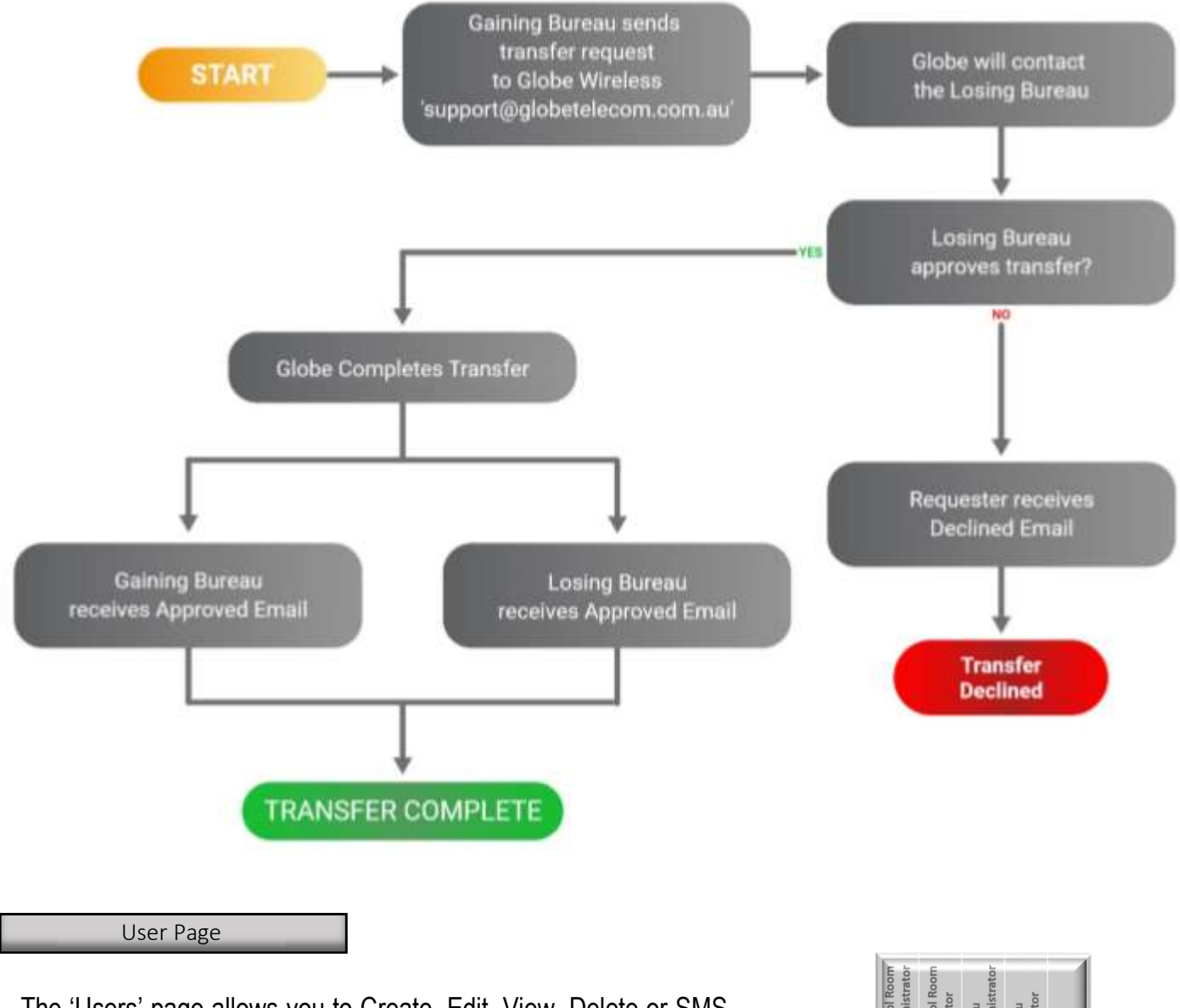

The '<u>Users</u>' page allows you to Create, Edit, View, Delete or SMS users under your fleet.

| Control Room  | Control Room | Bureau        | Bureau   | End  |
|---------------|--------------|---------------|----------|------|
| Administrator | Operator     | Administrator | Operator | User |
| 1             |              | ~             |          |      |

| -   | ai aine   | Rest Const      | Ting Fluet Omer Transfer Likers   |                      |
|-----|-----------|-----------------|-----------------------------------|----------------------|
|     | 14        | 26 - 62 of 3342 | Capart Creeds Liner               |                      |
| 6 0 | FirstName | Last Name       | Email                             | Mobile Role          |
| 0   | Karsley   | Abel            | rhaamaiggmal.com                  | 5414719402 end-user  |
| ٢   | MCK       | ALBON           | MDX-ALIION@harghavering.com.au    | 041/564527 emil-cael |
| 0   | Napag     | Aldaghaalari    | radar@autolachimporta.cum.au      | 0402300328 emi-cover |
| 0   | Demonstr  | Addrege         | otionteimipelpigonlum             | 3405915723 end-cast  |
| 0   | Risse     | Admoge          | shees addridge@crowneeuify.com.au | D411/80402 etst-user |

When you open this page, your users are sorted by their access levels. They can also be sorted by First & Last Name, Email and Mobile. By clicking the icon next to the user, you will be able to edit or delete users and add SDW devices (Pocket Secure customers only) as required.

Central Station Page

The 'Central Station' page shows all Control Rooms that you are assigned to.

For SDW, the Central Station is always "Globe Wireless - SafeDial Wireless Units"

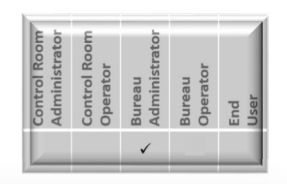

| Account        | Central Stations         | Ping | Fieet | Order | Transfer | Users |
|----------------|--------------------------|------|-------|-------|----------|-------|
| Your Central   | Stations(s)              | _    |       |       |          |       |
| Globe Wireless | - SafeDial Wireless Unit | 5    |       |       |          |       |
|                |                          |      |       |       |          |       |
|                |                          |      |       |       |          |       |
|                |                          |      |       |       |          |       |
|                |                          |      |       |       |          |       |
| Select your (  | Central Station(s)       |      |       |       |          |       |

If you are a Permaconn user, the other assigned Central Stations will also show in the top list.

To add additional Central Stations simply click the Central Station from the list in the bottom half of the screen and confirm when prompted. The Control Room will receive notification that you have added them to your Central Stations list. If you are not a customer, they may remove themselves from your list.

We encourage you to contact the Control Room prior to adding them to "Your Central Station(s)" list

### Activating a SafeDial Wireless Unit

Fit the antenna and ensure all cabling is completed correctly.

# Before applying power to the SDW device, activation must be completed via the **SafeDial Toolbox (ATLAS)**.

- 1. Go to <u>https://safedial.permaconn.com</u> on your PC, tablet or smartphone to arrive at the login portal and login using your assigned user email and password. [Image 1]
- Once you sign in, you will be greeted with the Ping tab. Select the Fleet tab. [Image 2]
   NOTE: For smartphone users, this is selected from the menu at the bottom right hand side of your screen.
- Once in the Fleet tab, click on the green "Activate" button. A small text window will appear prompting the below data to be entered; [Image 2]

• **Serial number** - which can be located on the box the product was shipped in or the bottom of the unit. [Image 3]

• **Bureau** – the allocated bureau to be selected from the drop-down box (only requested when logged in as an 'Admin' access user)

• **Description** - Client name, location, address etc. to be associated with the unit. Press "*Tab*" or "*Enter*" for the next window to load. [Image 4]

• **1345/1300 number** – selected from the drop-down box dependent on the monitoring Control Room. [Image 4]

**NOTE:** This option will not appear if you have only one (1) 1345 number registered with Globe Wireless – this will be allocated automatically.

 Check that all information entered is correct and click "Activate New Permaconn". [Image 5]

**NOTE:** To manually enter or override the account number from the alarm panel, simply right click the "Account Number" on the activation window and enter the required account code.

Alternatively, this can be altered once the activation is completed by clicking the icon next to the client entry and selecting the 'Edit' option.

Successful activation/operation is indicated by the LED patterns displayed on the SDW device (refer to page 7). 'Pinging' the unit to view the status shown on the "Requirements" tab will also reconfirm activation success [Image 6].

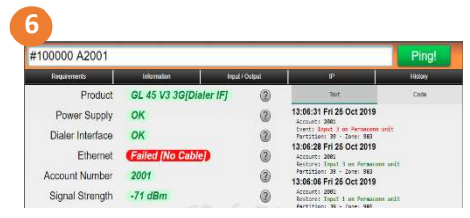

| -          |                   |         |            |    |
|------------|-------------------|---------|------------|----|
| Accelet    | tare a            | Madam   | 141        | 9  |
| 1001 01.10 | Outre - Text Unit | (90)    | OL 4543.95 | De |
|            | 100000 10001      |         |            | ×  |
| )evice     | e Activatio       | n       |            | _  |
| ntersenia  | i number of the   | device: |            |    |
| # Ser      | ial Numbe         | er 👘    |            |    |
|            |                   |         |            |    |
|            | Activ             | ate     |            |    |
|            |                   |         |            | -  |

\$

(SafeDial

GLOBE

| Barbal Malatimat | test.                                  |   |
|------------------|----------------------------------------|---|
| Control Station. | India Manazone Calcul Material Materia |   |
| And Print        | Tripens (A)                            |   |
| -                | Stan Troy Acar                         |   |
| Longon Parks     | 1346 1346                              | - |
| tarm -           | Factor .                               |   |

| Andreastorn Barr                                                                                                    | - Ary                         | Berten Options  |                         |
|----------------------------------------------------------------------------------------------------|-------------------------------|-----------------|-------------------------|
| Then income                                                                                                    |                               | C Cam Ta And    | int                     |
| Concession of the local division of the local division of the loca | State overse-basis            | Interface Taxes | Desired Dates Capture - |
| Auto:                                                                                                    | 10.00 M                       |                 |                         |
| -                                                                                                    | Inclusive Property of Persons |                 |                         |
| Second Party                                                                                                    | 100.00                        |                 |                         |
| Bert.                                                                                                    |                               |                 |                         |
| Married Woman                                                                                                    |                               |                 |                         |
| PERSON.                                                                                                    |                               |                 |                         |

### Securitel Data Activation / Serial Setup

Securitel Activation / Serial Setup is only available to **SafeDial Toolbox (ATLAS)** users who have Control Room Administrator or Bureau Administrator access.

To set up Securitel / Serial Setup on a new SDW device

- 1. Follow steps 1 3 of "Activating a SafeDial Wireless Unit" on page 22 of this handbook.
- 2. Click on the entry field "Interface: Onboard Dialler Capture" and select the from the drop-down tab that appears on the right-hand side of the window.
- 3. Check that all information entered is correct and click "Activate New Permaconn"

| Activation Summary |                                             | Device Options  |                      | Activation Summary |                                             | Device Options             |                         |
|--------------------|---------------------------------------------|-----------------|----------------------|--------------------|---------------------------------------------|----------------------------|-------------------------|
| Serial Number:     | 107720                                      | Enable Fix Act  | count                | Serial Number:     | 107720                                      | Enable Fix Ac              | count                   |
| Control Room:      | Globe Wireless -<br>SafeDial Wireless Units | Interface Type: | Onboard Dialler Ca 🔻 | Control Room       | Globe Wireless -<br>SafeDial Wireless Units | Interface Type:            | Onboard Dialler Ca 🔹    |
| Poll Plan:         | G2 [4h SG]                                  |                 |                      | Poll Plan:         | G2 [4h SG]                                  | Sector and Anno Annaes and | Onboard Dialler Capture |
| Bureau:            | Globe House Account                         |                 | U                    | Bureau:            | Globe House Account                         |                            | Cardax                  |
| Account Prefix:    | 1345 1345                                   |                 |                      | Account Prefix:    | 1345 1345                                   |                            | RDC Serial              |
| Name:              | Globe Test Activation                       |                 |                      | Name:              | Globe Test Activation                       |                            |                         |
| ignatory           |                                             |                 |                      | Signatory          |                                             |                            |                         |
| Ma                 | deline Duyker                               |                 |                      | Ma                 | deline Duvker                               |                            |                         |

To set up Securitel / Serial Setup on an existing SDW device, you will need to contact Globe by phone or email and make note of your required settings.

Once completed, the unit will be set to "Default" via the Input / Output Tab (see pages 6 and 17 of this handbook). This may take approx. 2min to process but will complete the setup process which can then be confirmed on the 'Requirements Tab'.

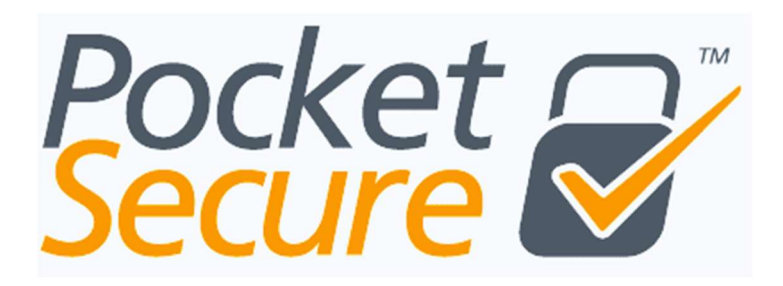

*Pocket Secure* is a smartphone application that allows the end-user to remotely arm and disarm their alarm system by connecting to the **SafeDial Wireless** servers via the internet.

The application displays the current status of the alarm system to the user and allows them an active view the history of their alarm panel activity. The *Pocket Secure App* has the ability to control multiple sites and partitions, and each site can have multiple users.

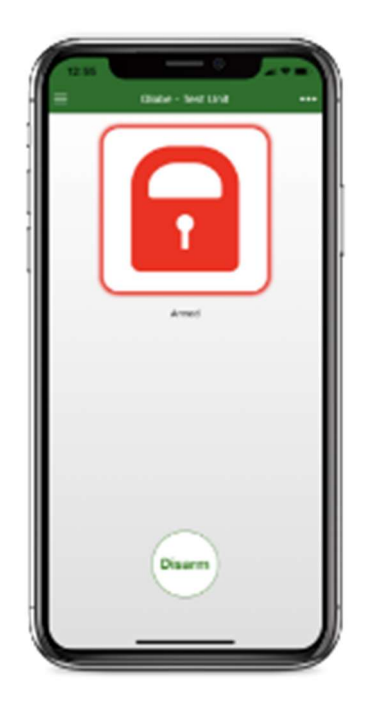

For information on wiring and set up of *Pocket Secure*, please refer to page 27 "Keyswitch Zone Wiring for *Pocket Secure*" of this handbook.

Pocket Secure is available from the 'App Store' & 'Google Play' application stores.

### **Pocket Secure Features**

*Pocket Secure* has a range of features that allow the user to remotely control and manage their alarm system.

With Pocket Secure, the user can:

- · Arm and disarm their alarm system
- View the history of events from their alarm system.
- · Control various locations such as their home and office from one application.
- Secure the app with a PIN code or fingerprint scanner.

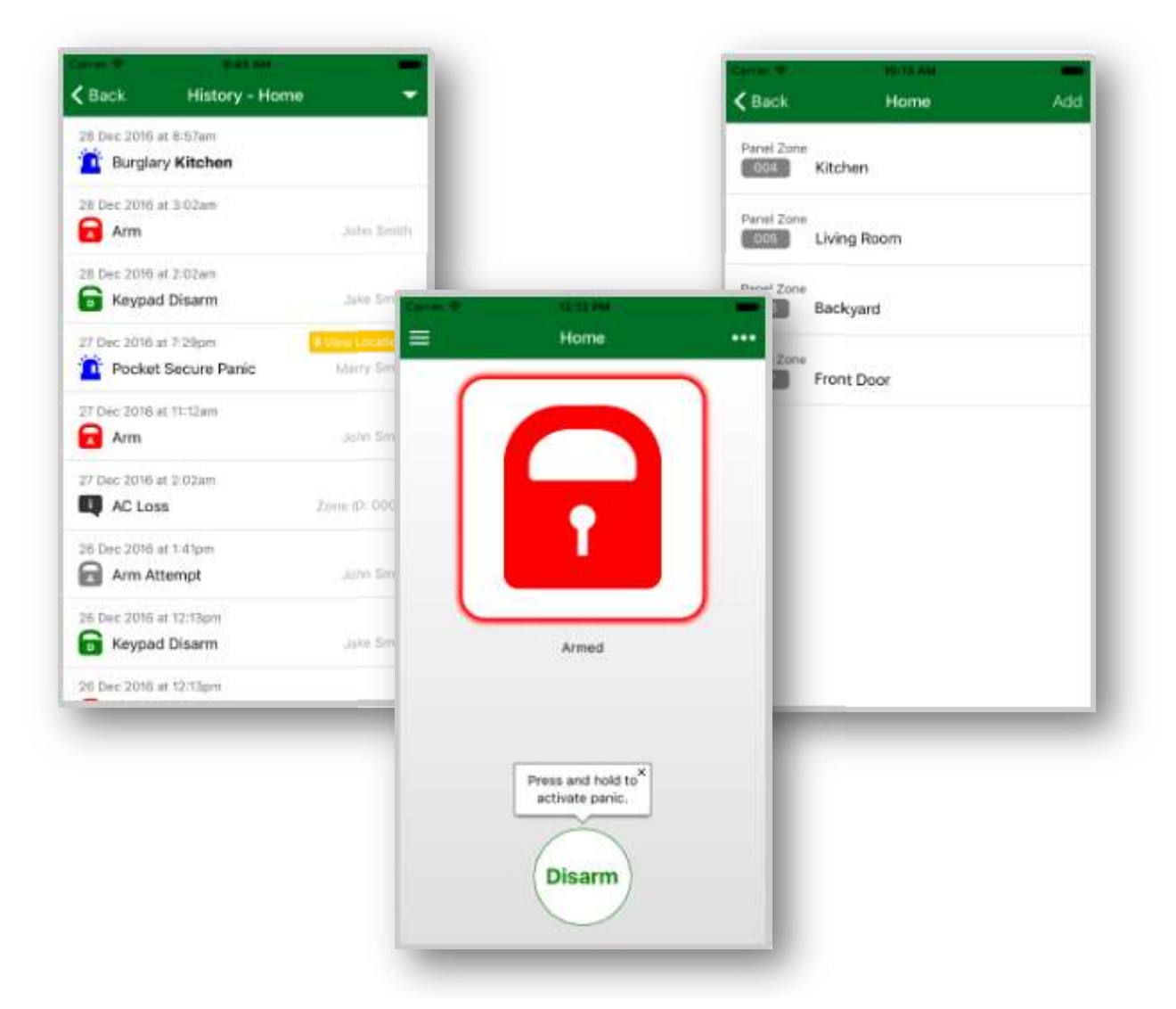

To toggle the state of the alarm, the app presents an interface to pulse output 1 on the **SafeDial Wireless** unit in the field. This then forces the app to wait until the next open/close event is sent and updates the app with the new state.

*Pocket Secure* also offers customers an upgraded subscription service, *Pocket Secure Plus* with additional features and inclusions at an increased monthly charge to the end user (PayPal account required).

The variations between Pocket Secure and Pocket Secure Plus can be seen on below;

| Pocket Secure                  | Pocket Secure Plus                                 |
|--------------------------------|----------------------------------------------------|
| One time charge                | Monthly subscription                               |
| ∉ \$1.49 ● 99c <b>=</b> \$1.19 | Sign up on PayPal                                  |
|                                | Allows up to 10 users per site                     |
| ) Remote arm/disarm            | Remote arm/disarm                                  |
| Control gates & roller doors   | Control gates & roller doors                       |
| View history                   | View history                                       |
| PIN lock                       | PIN lock                                           |
| Send panic                     | Send panic                                         |
| Push notification              | <ul> <li>Push notification</li> </ul>              |
| ) User Permission control      | User Permission control                            |
| Name panel zone and panel user | <ul> <li>Name panel zone and panel user</li> </ul> |

#### NOTE:

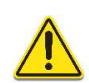

Follow the steps on page 28 "Creating an End User (*Pocket Secure*)" of this handbook prior to installing the *Pocket Secure* app on the customers smartphone. Upon completion of End User set up, the customer will receive an SMS with a link prompting them to download the app.

*Pocket Secure* and *Pocket Secure Plus* require Control Room Monitoring and an installed SDW device to operate.

\*\*A once off charge applies to the end user when downloading the Pocket Secure App. All data usage and once off charges are at the expense of the end user.

\*\*A monthly charge applies to the end user when downloading and subscribing to Pocket Secure Plus. All data usage and monthly charges are at the expense of the end user.

### **Keyswitch Zone Wiring for Pocket Secure**

#### Wiring to the Panel

- 1. Program a zone on the Alarm Panel to be a 'key switch' zone.
- 2. Pocket Secure pulses output 1 on the SDW unit, so wire output 1 to the programmed 'key switch' zone. Output 1 is normally open switching to negative. Please see below image for wiring example.
- 3. Make sure there is a common negative between the Alarm Panel and the SDW device.

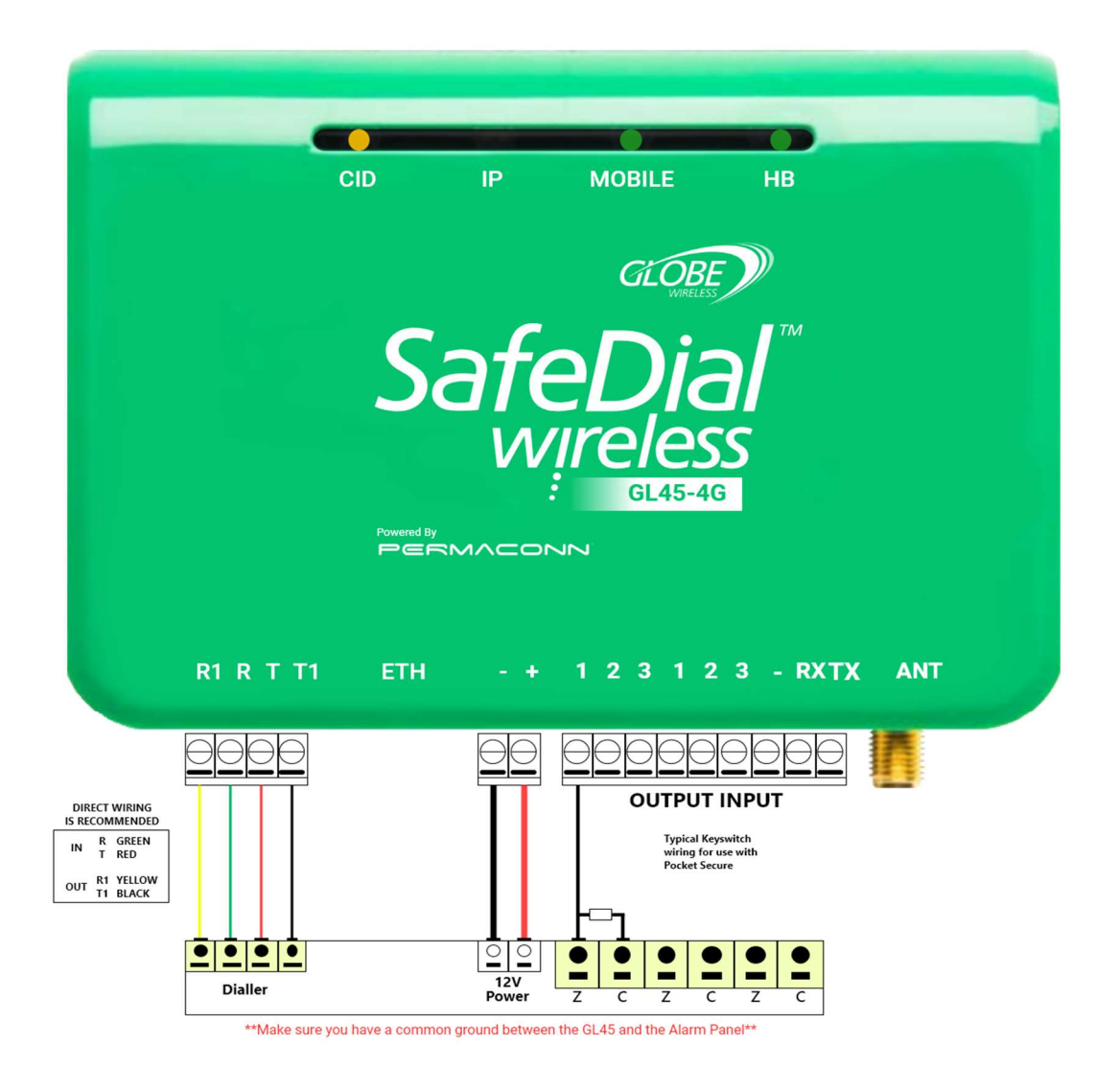

## Creating an End User (Pocket Secure)

- 1. Go to <u>https://safedial.permaconn.com</u> on your PC, tablet or smartphone to arrive at the login portal and login using your assigned user email and password. [Image 1].
- Once you sign in, you will be greeted with the Ping tab. Select the Users tab. [Image 2].
   NOTE: For smartphone users, this is selected from the menu at the bottom right hand side of your screen.
- 3. Enter the details of the user (outlined below) you wish to set up for *Pocket Secure* [Image 3].
  - · First Name of user
  - · Last Name of user
  - $\cdot \,$  Email address of user
  - Mobile number of user
  - · Password, (and confirm password)

**NOTE:** The email address you choose cannot be the same as the email address already used to login into **SafeDial Toolbox (Atlas).** 

4. Select "Pocket Secure End User" from the dropdown menu. [Image 3].

**NOTE:** The password generated **MUST** be 8 characters long with one (1) digit and one (1) uppercase character.

5. Add Device: Type the Serial Number that you wish to allow the user to Arm/disarm, into the text box at the top. [Image 4].

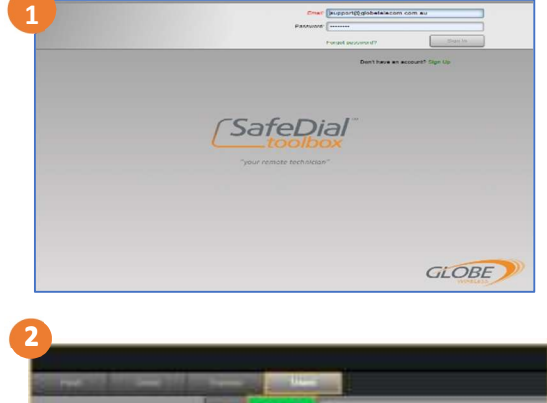

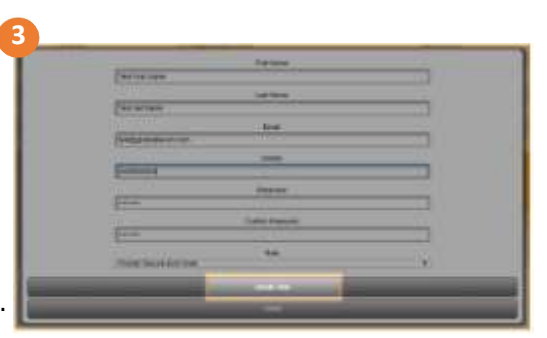

| PERSONAL PROPERTY. |   |  |
|--------------------|---|--|
| DUT The face       | - |  |
| Particular.        |   |  |
|                    |   |  |
|                    |   |  |
|                    |   |  |
|                    |   |  |
|                    |   |  |
|                    |   |  |
|                    |   |  |

### **Customer Notification & Download - Pocket Secure App**

Your customer will receive a text message to the registered mobile number confirming their log in details, along with a link to download the Pocket Secure App from their relevant Application Store.

They will be prompted for their email address and password upon successfully opening Pocket Secure.

### FAQs

### Q. What do the lights on the GL45 product mean?

A. When a unit is operational, you should see: -

- The HB flashing GREEN
- The MOBILE light on solid GREEN
- The CID flicker when data is being sent

A breakdown of the light indicators is shown below: -

| LED    | ACTIVITY               | INDICATION                                              |
|--------|------------------------|---------------------------------------------------------|
| CID    | OFF                    | Unit is idle – no valid connect ID event has occurred.  |
|        | ORANGE ON*             | Valid CID event has sent but R1, T1 has not restored.   |
|        | RED ON                 | Alarm panel dialler lead faulty.                        |
|        | GREEN FLASHING         | Securitel Interface.                                    |
| iP     | GREEN ON*              | Unit is connected on IP network.                        |
|        | GREEN FLASHING         | Unit to router is OK, Unit has no internet.             |
|        | OFF                    | No connection on 3G/4G network.                         |
| MOBILE | RED FLASHING           | Data traffic on 3G/4G.                                  |
|        | GREEN FLASHING         | Only 1 SIM is working (only applies to dial SIM plans). |
|        | GREEN ON*              | Unit is online.                                         |
|        | OFF                    | No connection on 3G/4G network.                         |
| LIP    | <b>GREEN FLASHING*</b> | Signal strength OK / Processer OK.                      |
| пв     | RED FLASHING           | Signal strength low or trying to reconnect.             |

\*Normal Operation

Or

#### Q. Why is the account code in SafeDial Toolbox (ATLAS) showing 0001?

A. 0001 is the default account code, once a valid event is sent to the Control Room, the SDW will obtain the account code from the Alarm Panel. If you have sent an event and the account code is 0001, the Alarm Panel may require specific programming, in which case please refer to the Technical Addendum for that Alarm Panel at www.globewireless.com.au/technical-support/

#### Q. How many event records are stored in SafeDial Toolbox (ATLAS)?

A. Only the last 100 Contact ID events are displayed on the "Ping" page. It is recommended that the customer creates their own database as a permanent record.

#### Q. Why are the Contact ID messages in SafeDial Toolbox (ATLAS) shaded Green?

A. Contact ID messages shaded in green indicate that messages are being processed but not yet completed / delivered to the Control Room. This will fade away once completed in full.

#### Q. How do I know if the events are being generated by the Alarm Panel or the SafeDial Wireless unit?

A. Messages being generated by the SafeDial Wireless unit will be coming from: -

- Zone: 9xx, Partition: 39
   If it is delivered via your 1345/1300 Security number
- Zone: 9xx, Partition: 00 If it is delivered via the Permaconn Multiline Digital IP receiver

### Q. What does 'Telco Line Fail or "Telco 1 Fail' mean?

A. It is standard practice to turn line monitoring off when using GPRS/GSM units as they will momentary drop the PSTN line as they scan channels and change cells. In some panels, line voltage monitoring is set with very tight tolerances resulting in the voltage threshold not being met occasionally. Therefore, it is important that you disable PSTN line monitoring in the alarm panel which will inhibit this.

If line monitoring is not disabled, the panel will randomly report "Telco Line Faults" or "Telco 1 Faults".

#### Q. Can I change a customer account code?

A. The SDW unit obtains the Account Code that is programmed into the Alarm Panel at the time of installation. Should you require the Account Code to be changed after leaving site, this can be achieved via remote upload/download using SafeDial Config (PCS) or overriding the Account Code in SafeDial Toolbox (ATLAS)

– select "Enable Fix Account" during the Activation process or click the 💷 icon and select "EDIT".

Once the new Account Code has been programmed, an event is required to be sent to the Control Room. The new Account Code will be recognised when transmitting the event and will be updated in SafeDial Toolbox (ATLAS) automatically.

#### Q. Can I point my SafeDial Wireless unit to another Central Station?

A. Absolutely – click the icon and select "EDIT". This will give you access to edit any of the details recorded for that entry.

You can then select a Central Station as follows: -

- Globe Wireless Your Central Station via 1300/1345
  - This will use your 1300/1345 number to land at the associated Central Station.
- Your Central Station/Control Room Name
  - This will land at your nominated Central Station on the default or selected Permaconn IP receiver number.

#### Q. How do I cancel a Customer (Deactivate an SDW unit)?

A. Only Globe Wireless can cancel an SDW. Should you wish to cancel a SDW unit, contact Globe Wireless in writing at support@globetelecom.com.au and provide the serial number of the unit to be cancelled. Globe's Support Team will always send a confirmation once the unit has been cancelled.

**NOTE:** No pro-rata credits are applicable for the current billing month. All cancellations must be received in writing. Any cancellations received or requested to be completed outside of standard business hours will be processed the following business day.

#### Q. How can a unit be transferred from one Bureau to another?

A. A SDW unit can be ported from one Bureau to another, or from one Central Station to another.

Transfer approval from the losing Bureau must be obtained by Globe Wireless before a unit can be transferred. This is to protect the Bureau who purchased the unit from Globe Wireless.

You can request the transfer of an SDW unit in writing by emailing support@globetelecom.com.au.

The current (losing) Bureau will receive a request for approval before the transfer can take place. Once approved, the transfer will be completed.

### Q. What does 'Dialler Lead Fail' mean?

A. The SDW unit monitors the voltage being returned from the Alarm Panel to verify that the dialler lead is connected. Whenever the Alarm Panel dials out, pins 1 and 5 are temporarily disconnected by the Alarm Panel. If this 48v DC loop is broken for more than 90 seconds the SDW unit will report a 'Dialler Lead Fail' to the Control Room.

The correct wiring method of a mode 3 socket ensures the integrity of the interface between the SDW unit and the Alarm Panel. Wiring a mode 3 connection requires a 4-wire connection between the Alarm Panel and the SDW device. The original lead supplied with the Alarm Panel must be used.

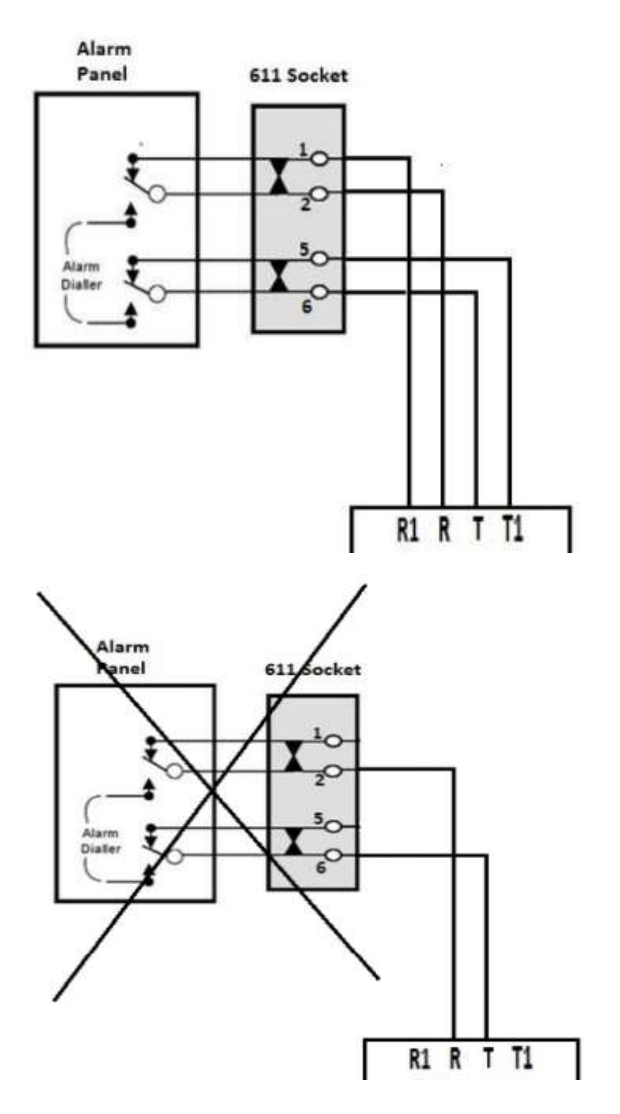

#### < Correct Wiring Diagram

The SDW unit generates 48v DC on the R (ring) & T (tip) [terminals 2 & 6 – 611 socket], it then expects to see that same voltage (48v DC), returned to it from the Alarm Panel dialler on the R1 (ring – return) & T1 (tip – return) [terminals 1 & 5 – 611 socket].

NOTE : R & T = PAIR | R1 & T1 = PAIR

(RED and GREEN wires are in the middle, and YELLOW and BLACK wires are on the outer).

#### < Incorrect Wiring Diagram

The Alarm Panel will still send messages to the control room if R (ring) & T (tip) are only connected. This will cause the GL45 to report a 'Dialler Lead Restore', and 'Dialler Lead Fail' every time the Alarm Panel dials out and sends a CID event.

#### Common Causes of 'DIALLER LEAD' Faults:

- The original PSTN lead supplied with the Alarm Panel has not been used.
- · Incorrect wiring of the Dialler Lead on the SDW terminals (R1 / R / T / T1)
- Only two wires connected on pins 2 & 6.
- The Alarm Panel plug is not making good contact with the 611 sockets.
- The terminals inside the 611 sockets are not making good contact with the panels male 611 pins.
- Loose or ill-fitting RJ connections.

### Easy Test to Check Function:

Disconnect male and female 611 sockets and remove cover from female 611 socket. Place a short circuit on pins 1 & 2 and do the same for pins 5 & 6. If CID light changes from [RED – ON] to either [GREEN – ON] or [OFF], (depending if the SDW unit has processed any CID events from the alarm panel), the Globe fly lead and the SDW hardware is ok. The issue is the Alarm Panel PSTN lead or Alarm Panel.

#### Flow Chart to Diagnose Dialler Lead Faults:

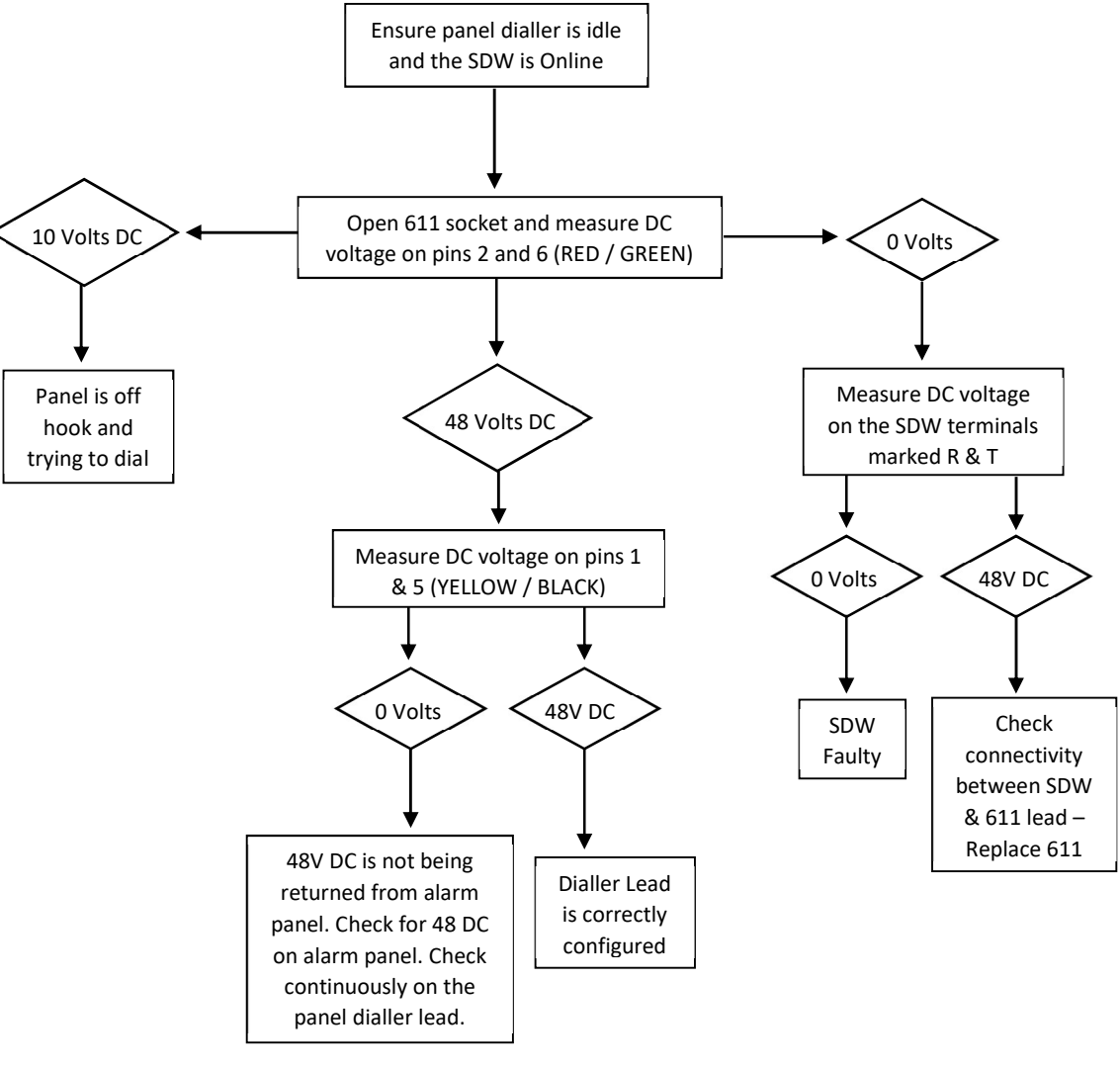

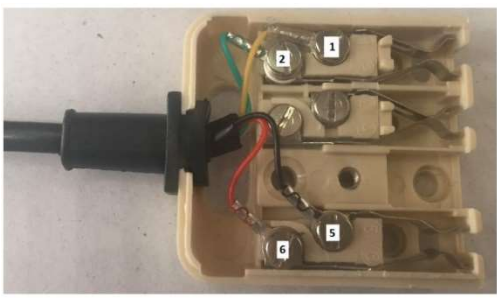

< Internal Wiring on SDW 611 Socket

Faulty Connection between Alarm Panel and SDW 611 Socket >

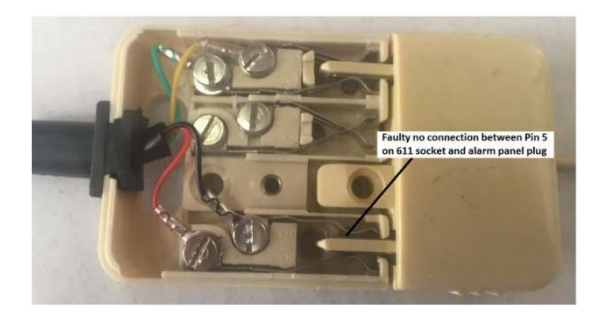

### Warning

- · INSTALLATION MUST BE CARRIED OUT BY SERVICE PERSONNEL ONLY
- THE EARTHING TERMINAL MUST BE PERMANENTLY CONNECTED TO EARTH
- The socket-outlet must be installed near the equipment and easily accessible.
- The unit must only be operated with the supplied antenna. Install the SDW in a location that no person[s] is closer than 200 mm to the antenna at all times.
- Telephone plugs and connectors must be installed inside the metal enclosure of the unit. Interconnecting cables must be place in conduit.
- The unit must be installed in accordance with this manual for proper operation.
- Standards require regular service by qualifies and licensed technicians and regular testing.

### Liability

ANY LIABILITY FOR CONSEQUENTIAL AND INCIDENTAL DAMAGES IS EXPRESSLY DISCLAIMED. RADIO DATA COMMS, PERMACONN, GLOBE TELECOM AND GLOBE WIRELESS LIABILITY IN ALL EVENTS IS LIMITED TO, AND SHALL NOT EXCEED, THE PURCHASE PRICE PAID.

While every effort has been taken to ensure the accuracy of this document, Globe Wireless and Globe Telecom assumes no responsibility or liability for any errors or omissions. Globe Wireless and Globe Telecom reserves the right to make changes to this manual due to ongoing development.

### Notes

| <br> | <br> |  |
|------|------|--|
|      |      |  |
|      |      |  |
|      |      |  |
| <br> | <br> |  |
| <br> | <br> |  |
| <br> | <br> |  |
| <br> | <br> |  |
| <br> | <br> |  |